**RESEARCH ADMINISTRATION** 

# **Outbound Subagreement Amendment IBIS Submission Guidance**

## **Prerequisite Checklist:**

UNIVERSITY OF MIAMI

- □ Notice of Award or fully executed contract supporting the subaward amendment needed must be processed in Workday (subawards are not issued under advance accounts)
- □ Subrecipient must have an active vendor registration in UMarketplace (supplier is Active for Shopping in UMarketplace)
- □ Subrecipient must have an active sam.gov registration if original source of funding is federal, state, or local government, including Children's Trust
- □ Subaward amendments must be supported by a corresponding, active subk grant line in Workday: when carryover is restricted by the prime sponsor, a new grant line is needed for each subsequent year, and grant line dates must be consistent with any requested amendment dates

#### **Outbound Subagreement IBIS Submission Instructions:**

- 1. Navigate to the original OS record for the agreement requiring an amendment
- 2. Click Create Amendment on the leftmost toolbar:

Create Amendment

Ø

| <ul> <li>Upload draft amendment file: (or check the box below)</li> <li>[None]  Upload</li> <li>Amendment file draft to be generated internally?</li> </ul> | Given that RA drafts all outbound subagreement<br>amendments, the box beside Amendment file draft<br>to be generated internally? must be selected.                                                                                                    |
|----------------------------------------------------------------------------------------------------|----------------------------------------------------------------------------------------------------|
| 2. Supporting documents:<br>+ Add<br>Name<br>There are no items to display                                                                                  | <ul> <li>The following documents must be uploaded here:</li> <li>1. Subrecipient Budget and Budget<br/>Justification for any new obligation of<br/>funds</li> <li>2. Notice of Award supporting amendment</li> <li>3. Subrecipient SOW if changing</li> </ul>                                                                                                    |
| 3. * Amendment Description:                                                                                                    | <b>DO NOT DELETE ANYTHING IN CAPS.</b> The<br>Amendment Description <u>must contain the subk</u><br><u>grant line (if carryover restricted by prime sponsor)</u><br>and a description of the amendment being<br>requested (NCE, funding increment, supplement,<br>carryover approval, deobligation, Subrecipient PI<br>change, etc.). In the event the amendment is<br>needed to approve carryover, amount approved<br>and budget periods from and to must be included<br>here, i.e., unspent funds from period X have been<br>approved for spending in period Y. Note: approved<br>carryover never increases the total amount of<br>funding obligated to date. |

## 3. Amendment Information Tab:

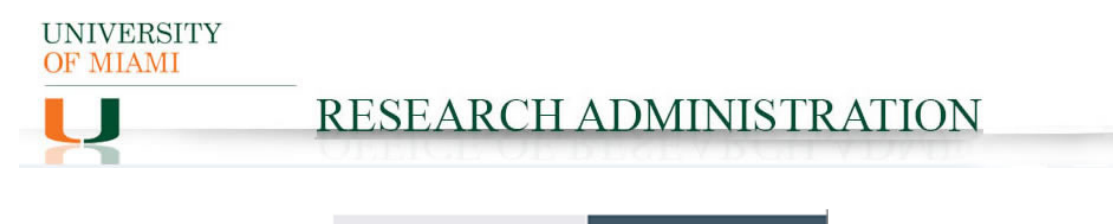

Save

4. Click Continue:

🛛 🕄 Exit

Continue 🔿

# 5. Agreement Upload Tab:

| 1. Agreement manager/Principal investigator:                                           | The Agreement manager/Principal Investigator<br>should be the PI overseeing the overall project,<br>automatically populates based on the original<br>submission but can be updated (should be consistent<br>with the Notice of Award). |
|----------------------------------------------------------------------------------------|----------------------------------------------------------------------------------------------------|
| 2. Title or internal reference number:  Amendment 1 - Outbound_Subrecipient/Sponsor -: | Title should be the title for the original agreement,<br>which automatically populates based on the original<br>submission but can be updated, preceded by the<br>amendment number.                                                    |
| 3. * Agreement type:<br>Outbound Subagreement                                          | Agreement type should always be Outbound<br>Subagreement.                                                                                                    |
| 4. Description:                                                                        | Optional, automatically populates based on the original submission but can be updated.                                                                                                    |

## 6. General Information Tab:

| 1. * Contracting party:<br>If you cannot find the organization in the list above, enter its information here:<br>Contracting party name: | Ensure the Contracting Party is consistent with the<br>original Outbound Subagreement and supplier<br>associated with the established grant line in<br>Workday. Note: this field automatically populates<br>based on the original submission but can be<br>updated. |
|----------------------------------------------------------------------------------------------------|----------------------------------------------------------------------------------------------------|
| 2. Contracting party contact name:                                                                                                    | This Contact should be an individual employed by<br>the Contracting Party responsible for the negotiation<br>of agreements. Note: this field automatically<br>populates based on the original submission but can<br>be updated.                                     |
| 3. Contracting party contact e-mail:                                                                                                    | Email address is <b>required</b> . Note: this field<br>automatically populates based on the original<br>submission but can be updated.                                                                                                    |
| 4. Contracting party contact phone:                                                                                                    | Optional. Note: this field automatically populates based on the original submission.                                                                                                    |
| 5. * Responsible department/division/institute: 3                                                                                        | Automatically populates based on the original submission but can be updated – change only as needed to ensure accuracy.                                                                                                    |

UNIVERSITY OF MIAMI

**RESEARCH ADMINISTRATION** 

# 7. SUB Agreement Information:

| 1. * Prime Funding Agency:         | Automatically populates based on the original submission and should not be changed.                                                                                                    |
|------------------------------------|----------------------------------------------------------------------------------------------------|
| 2. Project Title:                  | Automatically populates based on the original submission and should not be changed.                                                                                                    |
| 3. Prime Award ID:                 | Automatically populates based on the original submission and should not be changed.                                                                                                    |
| 4. * Subaward ID:                  | Automatically populates based on the original submission and should not be changed.                                                                                                    |
| 5. * Subrecipient PI First Name:   | Automatically populates based on the original<br>submission. If requesting Subrecipient PI change,<br>additional documentation (i.e., sponsor approval,<br>revised budget, revised SOW, etc.) should be<br>uploaded to Amendment Information Tab as<br>supporting documents and PI change should be<br>noted in Amendment Description field. |
| 6. Subrecipient PI Middle Initial: | See above response for Subrecipient PI First Name.                                                                                                    |
| 7. * Subrecipient PI Last Name:    | See above response for Subrecipient PI First Name.                                                                                                    |
| 8. * Direct costs:                 | Direct Costs total given must be equal to the total direct costs specified in the subrecipient's budget for the annual increment being obligated.                                                                                                    |
| 9. * Indirect costs:               | Indirect Costs total given must be equal to the total indirect costs specified in the subrecipient's budget for the annual increment being obligated.                                                                                                    |
| 10. * Total costs:                 | Automatically populates.                                                                                                    |
| 11. Estimated Total Costs:         | Optional.                                                                                                    |
| 12. * Budget start date:           | Budget Start Date should be the start date for the budget increment being obligated.                                                                                                    |

UNIVERSITY OF MIAMI

# **RESEARCH ADMINISTRATION**

| 13. * Budget end date:                               | Budget End Date should be the end date for the<br>budget increment being obligated, which must be<br>within the prime award period of performance. |
|------------------------------------------------------|----------------------------------------------------------------------------------------------------|
| 14. Estimated project start date:                    | Optional.                                                                                                    |
| 15. Estimated project end date:                      | Optional.                                                                                                    |
| 16. Carryover:<br>O Yes O No <u>Clear</u>            | Optional.                                                                                                    |
| 17. Subject to FFATA:<br>Ves No Clear                | Optional.                                                                                                    |
| 18. Fixed-price Subaward:<br>O Yes O No <u>Clear</u> | Optional.                                                                                                    |
| 19. Foreign Entity:<br>O Yes O No <u>Clear</u>       | Optional.                                                                                                    |

## 8. SUB Regulatory Compliance Tab:

| 1. Are Human Subjects Involved:<br>O Yes O No <u>Clear</u>     | Automatically populates based on the original submission and should not be changed. |
|----------------------------------------------------------------|-------------------------------------------------------------------------------------|
| 2. Are Vertebrate Animals Involved:<br>O Yes O No <u>Clear</u> | Automatically populates based on the original submission and should not be changed. |

#### 9. SUB Risk Assessment Tab: DO NOT COMPLETE

## 10. Completion Instructions Tab: confirm all information inputted accurately and Click Finish

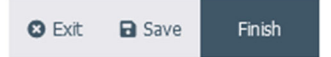

11. The OS Amendment should now be in Pre-Submission status. Click Submit on the leftmost menu:

| IIAMI                    |                      |
|--------------------------|----------------------|
| RESE                     | EARCH ADMINISTRATION |
| ✦ Submit                 |                      |
| Manage Ancillary Reviews |                      |
| Manage Access            |                      |
| 🖌 Email Agreement        |                      |
| S Log Correspondence     |                      |
| Assign PI Proxies        |                      |
| Ø Discard                |                      |
| Copy Agreement           |                      |
| Generate Agreement       |                      |
| A Manage Relationships   |                      |

Notes: 1) Submission of an Outbound Subagreement Amendment request in IBIS constitutes department and PI approval to proceed with execution of the agreement amendment in accordance with the information supplied in the IBIS Create Amendment form.

2) Failure to comply with this guidance document may result in rejection/discarding of the Outbound Subagreement Amendment request or a formal Request for Clarification in IBIS.